## DrillNet Quickstart Adding BHA Run record

Each **BHA Run** record consists of the following components:-

- a. **Basic Data**
- b. BHA Daily Summary
- c. BHA Component
- d. Bit Run

Bit Run has a sub-record called Bit Run Nozzles.

1. When it comes to creating BHA Run, you have the options to **Continue from Previous Run** or **Create New BHA Run**.

What would you like to do?

- a. Continue from Previous Run
- b. Create New BHA Run

|                                    |     | Add Nev | Delete Selected | Import WITSML | Export WITSML |
|------------------------------------|-----|---------|-----------------|---------------|---------------|
| BHA Run Continue From Previous Run |     |         |                 |               |               |
| Add BHA                            | Run | 1       |                 |               |               |

Figure 1.1 The 'Continue From Previous Run' and 'Create New BHA Run' buttons

## **Continue From Previous Run**

- 1. Select a **Well** record and a **Day** record from the **Well Operations** and **Day** selectors respectively.
- Mouse-over the *DrillNet* tab and select *BHA Run* from the drop down menu that is displayed. This will load the *BHA Run* page, showing the existing record associated with the selected *Well* and *Day* records.

| WELL DATA 🖂 RIG DATA 🖂 | DrillNet 💌  | GeoNet 🗹    | Sa           | feNet 🔽 | CostNet | $\sim$ | ProNet 🖂 | DAT 🖂 | REPORTS 🖂 | SETUP 🖂 |
|------------------------|-------------|-------------|--------------|---------|---------|--------|----------|-------|-----------|---------|
|                        | Daily       |             |              |         |         |        |          |       |           |         |
|                        | Activity    |             | $\checkmark$ |         |         |        |          |       |           |         |
|                        | BHA Run     |             |              |         |         |        |          |       |           |         |
|                        | BOP         |             |              |         |         |        |          |       |           |         |
|                        | Casing Se   | ction       |              |         |         |        |          |       |           |         |
|                        | Cement Je   | ob          |              |         |         |        |          |       |           |         |
|                        | Drilling Pa | rameters    |              |         |         |        |          |       |           |         |
|                        | Formation   | Tops        |              |         |         |        |          |       |           |         |
|                        | Fluid Stoc  | ĸ           |              |         |         |        |          |       |           |         |
|                        | General C   | omment      |              |         |         |        |          |       |           |         |
|                        | Leak Off T  | est         |              |         |         |        |          |       |           |         |
|                        | Mud Prope   | erties      |              |         |         |        |          |       |           |         |
|                        | Mud Volur   | nes         |              |         |         |        |          |       |           |         |
|                        | Pumps       |             |              |         |         |        |          |       |           |         |
|                        | Rig Stock   |             |              |         |         |        |          |       |           |         |
|                        | Survey      |             |              |         |         |        |          |       |           |         |
|                        | Weather &   | k Environme | ent          |         |         |        |          |       |           |         |

Figure 1.2 Accessing the BHA Run page

- 3. Click the *Continue from Previous Run* button.
- 4. You will be prompted to select the available **BHA Run** # record of your choice.

| Continue From Previous Run |  |
|----------------------------|--|
| BHA # 1 V                  |  |
|                            |  |

Figure 1.4 BHA Run # pop-up prompt

- 5. Click the *Confirm* button to lock the selection.
- 6. If you choose to record this entry as a new **BHA Run**, change the **BHA Run #** and **Bit Run #** numbers.

| BHA Run # |                      |  |
|-----------|----------------------|--|
|           | Figure 1.5 BHA Run # |  |
| Bit Run # |                      |  |

Figure 1.6 Bit Run #

7. Click the *Confirm* button to save the *BHA Run* record.

## **Create New BHA Run**

- To create a new BHA Run record, select a Well record and a Day record from the Well Operations and Day selectors respectively.
- 2. Mouse-over the **DrillNet** tab and select **BHA Run** from the drop down menu that is displayed.

This will load the **BHA Run** page, showing the existing record associated with the selected **Well** and **Day** records.

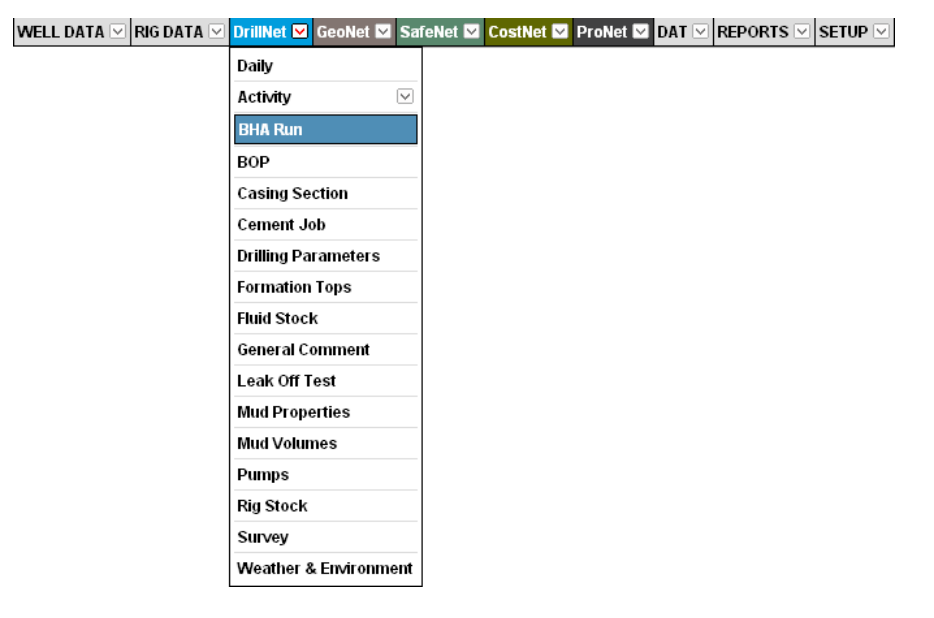

Figure 1.7 Accessing the BHA Run page

- 3. Click the *Add New* button.
- 4. Enter the **BHA Run Number** next to the **BHA Run #** label. This information is required and should not be left blank.
  - 4.1 To add the **BHA Daily Summary**, click the **Add BHA Daily Summary** button. Once the page has loaded, enter the necessary **BHA Daily Summary** information.

| BHA Daily Summary     |  |
|-----------------------|--|
| Add BHA Daily Summary |  |

Figure 1.8 The 'Add BHA Daily Summary' button

4.2 To add the **BHA Component**, click the **Add BHA Component** button. Once the page has loaded, enter the necessary BHA Daily Summary information.

4.3 You can also choose to copy a **Previous Run** record of the **BHA Component**. To do so, click the **BHA Component from Previous Run** button.

| BHA Component  | Copy BHA Components | From Previous I | Run                  |
|----------------|---------------------|-----------------|----------------------|
| No. Equipment  |                     | Joint Length    | Cum. Joint<br>Length |
| Add BHA Compon | ent                 |                 |                      |

Figure 1.9 The 'Add BHA Component' and 'Copy BHA From Previous Run' buttons

- 4.4 To add the *Bit Run*, click the *Add Bit Run* button. Once the page has loaded, enter the necessary *Bit Run* information.
  - 4.4.1 To add the Bit Run Nozzles, click the Add Bit Run Nozzles. Once the page has loaded, enter the necessary Bit Run Nozzles information.
- 4.5 You can also choose to copy a **Previous Run** record of the **Bit Run**. To do so, click the **BHA Component from Previous Run** button.

| Bit Run | Copy Bitrun From Previous Run |
|---------|-------------------------------|
| Add Bit | Run                           |

Figure 1.10 The 'Add Bit Run' and 'Copy Bit Run From Previous Run' buttons

| Bit Nozzles     |  |
|-----------------|--|
| Sequence        |  |
| Add Bit Nozzles |  |

Figure 1.11 The 'Add Bit Nozzles' button

5. To save, click the *Confirm* button.